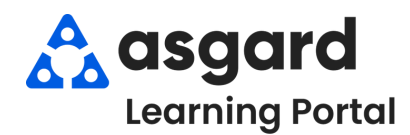

## Asgard Desktop Getting Started - Asgard Analytics

**Step 1:** The Asgard Analytics Portal is a secure platform requiring a username and password. Each resort has a unique login for organizational and site-specific analytics.

| Analytics<br>Verame<br>MG-SiteName<br>Tassword<br>Tassword<br>Tassword<br>Tassword<br>Tassword<br>Tassword<br>Tassword<br>Tassword<br>Tassword |
|----------------------------------------------------------------------------------------------------|
|----------------------------------------------------------------------------------------------------|

| <               |                                                                                                    |                                                                                                    |                                                                                                    |                                                                                                    |                                                                                                    |  |  |  |
|-----------------|----------------------------------------------------------------------------------------------------|----------------------------------------------------------------------------------------------------|----------------------------------------------------------------------------------------------------|----------------------------------------------------------------------------------------------------|----------------------------------------------------------------------------------------------------|--|--|--|
| Analytics       | Home                                                                                                    |                                                                                                    |                                                                                                    |                                                                                                    |                                                                                                    |  |  |  |
| gard Software 🔹 | Recents                                                                                                    |                                                                                                    |                                                                                                    | Double C<br>view re                                                                                                    | lick to<br>port. See                                                                                                    |  |  |  |
| lome            | Validat tapa tara Grapina) hadata tara tara tara tara tara tara tara                                                                                                    | Account PMA-2024                                                                                                    | Asserta Notaroso Conjunt (Valuis)                                                                                                    | Languest Rest Land a first                                                                                                    | Asperd Genesit vs Start                                                                                                    |  |  |  |
| avorites        |                                                                                                    | Prevention Maintenarca: Completed/Available                                                                                                    |                                                                                                    |                                                                                                    | Tarin<br>Dingen<br>Dingen<br>Dingen<br>Dingen<br>Operat<br>Operat<br>Operat                                                                                                    |  |  |  |
| lecents         | NM     MARKA     MARKA     MARKA       Marka     Marka     Marka     Marka       Marka     Marka     Marka     Marka       Marka     Marka     Marka     Marka       Marka     Marka     Marka     Marka       Marka     Marka     Marka     Marka                                                                                                    |                                                                                                    | A Caracteria and A Caracteria and A Cara |                                                                                                    | Site drandelwaarkeort                                                                                                    |  |  |  |
| hared with Me   | With No.         Mail No.         Mail No.                                                                                                    | Bad Anachara Ana (1941)<br>Barang Sana Anaciana<br>Barang Sana Anaciana<br>Barang Sana Anaciana                                                                                                    |                                                                                                    | Service Ref         Service Ref           uniform         Uniform         Uniform         Uniform         Uniform           1         Uniform         Uniform         Uniform         Uniform         Uniform           2         Uniform         Uniform         Uniform         Uniform         Uniform         Uniform           4         Uniform         Uniform         Uniform         Uniform         Uniform         Uniform         Uniform           5         Uniform         Uniform                                                                                                    | New Jose Mart<br>Line Mart<br>Line                                                                                                    |  |  |  |
| lecommendations |                                                                                                    | tarfar laire 4712                                                                                                    |                                                                                                    | A De rene blander de la constante de la constante de la c | has<br>a                                                                                                    |  |  |  |
| allections      | 2 days ago                                                                                                    | PMs ① ☆ …                                                                                                    | PMs - Completed / Availa () ☆ …                                                                                                    | Asgard Guest vs Staff MTH () 🛱 …                                                                                                    | Title/Filter ① ☆ …<br>last week                                                                                                    |  |  |  |
| xplore          | L                                                                                                    |                                                                                                    |                                                                                                    |                                                                                                    |                                                                                                    |  |  |  |
|                 | Recommendations                                                                                                    |                                                                                                    |                                                                                                    |                                                                                                    | See                                                                                                    |  |  |  |
| xternal Assets  | Congrind Impariant from SQUDAM totagit LSQUAM Totagit LSQUAM Totag                                                                                                    | Summary of Repeat Offenders Itaniael even to the stream to state                                                                                                    | Next Interview Bartist Interview                                                                                                    | Amerikan (sebester<br><u>New Amerikan Statement</u> Amerikan Statement<br><u>New Amerikan Statement</u> Amerikan Statement                                                                                                    | Assgand National Association (Section 2010)                                                                                                    |  |  |  |
|                 |                                                                                                    | Based         Description         Description <thdescriprote< th=""> <thdescription< th=""> <thde< td=""><td>hani yan Ingeregalan periodi yang periodi yang periodi ya</td><td>Origin         0         0         0         0         0         0           Origin         0         0         0         0         0         0         0           Origin         0         0         0         0         0         0         0           Origin         0         0         0         0         0         0         0           Origin         0         0         0         0         0         0         0           Architecture         0         0         0         0         0         0         0           Architecture         0         0         0         0         0         0         0</td><td>Instantianess developed     Instantianess developed     Instantianess developed     Instantianess     Instantianess</td></thde<></thdescription<></thdescriprote<> | hani yan Ingeregalan periodi yang periodi yang periodi ya | Origin         0         0         0         0         0         0           Origin         0         0         0         0         0         0         0           Origin         0         0         0         0         0         0         0           Origin         0         0         0         0         0         0         0           Origin         0         0         0         0         0         0         0           Architecture         0         0         0         0         0         0         0           Architecture         0         0         0         0         0         0         0                                                                                                    | Instantianess developed     Instantianess developed     Instantianess developed     Instantianess     Instantianess |  |  |  |
|                 | Mile         Mile         Mile <th< td=""><td>Tensing-Intelligence Kerning-Transmit Tensing Analysis Kerning Analysis Kerning Analysis K</td><td>Marcin basis         Marcin basis         Marcin basis&lt;</td><td>Note:         Note:         <th< td=""><td></td></th<></td></th<> | Tensing-Intelligence Kerning-Transmit Tensing Analysis Kerning Analysis Kerning Analysis K                                                                                                    | Marcin basis         Marcin basis         Marcin basis<                                                                                                    | Note:         Note:         Note: <th< td=""><td></td></th<>                                                                                                    |                                                                                                    |  |  |  |
|                 | <ul> <li>All Agenti</li> <li>All Agenti and Agenti and Agentiandi and Agenti and Agentiandi and Agenti and Agenti and Agenti</li></ul>                                                                                                    | Home Ensite         Apple Track Note           Apple Tracking Ensite         Apple Tracking Ensite           Mechanic Ream         Apple Tracking Ensite           Track Ream         Apple Tracking Ensite           Mechanic Ream         Apple Tracking Ensite           Mechanic Ream         Apple Tracking Ensite           Mechanic Ream         Apple Tracking Ensite           Mechanic Ream         Apple Tracking Ensite           Mechanic Ream         Apple Tracking Ensite                                                                                                    | Non-Children M. (Chile         Dec.         Description         0         0         0         0         0         0         0         0         0         0         0         0         0         0         0         0         0         0         0         0         0         0         0         0         0         0         0         0         0         0         0         0         0         0         0         0         0         0         0         0         0         0         0         0         0         0         0         0         0         0         0         0         0         0         0         0         0         0         0         0         0         0         0         0         0         0         0         0         0         0         0         0         0         0         0         0         0         0         0         0         0         0         0         0         0         0         0         0         0         0         0         0         0         0         0         0         0         0         0         0         0         0                                                                                                    | La colume         0         0         0         0         0         0         0         0         0         0         0         0         0         0         0         0         0         0         0         0         0         0         0         0         0         0         0         0         0         0         0         0         0         0         0         0         0         0         0         0         0         0         0         0         0         0         0         0         0         0         0         0         0         0         0         0         0         0         0         0         0         0         0         0         0         0         0         0         0         0         0         0         0         0         0         0         0         0         0         0         0         0         0         0         0         0         0         0         0         0         0         0         0         0         0         0         0         0         0         0         0         0         0         0         0         0                                                                                                    | Annual Contexts     Annual Contexts     A |  |  |  |
|                 | <ul> <li>Marcala, M. S. Marcala, M. S. Marcala, S. Marcala, M. S. Marcala, M. S. Marcala, Marcala, Marcala, Marcala, Marcala, Marcala, Marcala, Marcala, Marcala, Marca</li></ul>                                                                                                    | Sele Verlag Naz<br>Art Service<br>Here Verlag<br>Here Selection                                                                                                    | Applitude         Description         New Engineering         Description         Description                                                                                                    |                                                                                                    |                                                                                                    |  |  |  |
|                 | Completed Inspe  To 76  Completed Inspe  Why is this recommended?                                                                                                    | Summary of Re   995 A 10  Why is this recommended?                                                                                                    | Model Task Utiliz   160 A 0 Why is this recommended?                                                                                                    | Resort Follow-U  (193 A 3 (193 Why is this recommended?                                                                                                    | Yesterday's Dash    82  2   Why is this recommended?                                                                                                    |  |  |  |
|                 | L                                                                                                    |                                                                                                    |                                                                                                    |                                                                                                    |                                                                                                    |  |  |  |

## Step 3: Access All reports by clicking the Explore icon in the left menu. Reports are organized into Project Folders for specific analytics. Click a folder name to view its reports and analytics workbooks. 🔥 asgard Explore Top-Level Projects • Analytics New 🔻 Select All Asgard Software Type + Name ☆ Home 🗆 🏠 🗁 Admin An open folder icon TIP! ☆ Favorites 🗆 🏠 🛅 Assets & Reserv indicates additional A Recents Data Sources Shared with Me information is available. 🗆 🏠 🗇 Default C Report Preview 🗆 📩 🔂 Resort Operations 限 Collection ① Explore 🗆 🏠 🗁 Sandbo External Assets

Step 4: The List view is the default view and shows:

- 1. Type of Report or Workbook.
- 2. Name of the Report.
- 3. Owner and when it was last updated.
- 4. Frequently viewed reports can be saved as Favorites by clicking on the star.
- 5. Access your Favorite reports by clicking the Favorites icon (star) in the left-hand menu.

| Asgard Software | Resort Operations 🕸 🔍                         |          |             |                 |                                   |
|-----------------|-----------------------------------------------|----------|-------------|-----------------|-----------------------------------|
|                 | New • Select All                              | Conten   | t Type: All | 3               | Type <b>*</b> <u>I</u> <b>*</b> ♥ |
| Home            | 2 Name                                        | 1 Туре   | Actions     | Owner           | Modified                          |
| ☆ Favorites 5   | 🗋 📩 🗁 Assets & Reserves                       | Project  |             | Nicole Boilard  | Mar 12, 2024, 3:36 PM             |
| ↔ Recents       | 🗆 🚖 🖻 Billing / Labor Reports                 | Project  |             | Nicole Boilard  | Mar 12, 2024, 3:36 PM             |
| Shared with Me  | Inventory Reports                             | Project  |             | Nicole Boilard  | Mar 12, 2024, 3:36 PM             |
| Recommendations | Property Operations                           | Project  |             | Nicole Boilard  | Mar 12, 2024, 3:36 PM             |
| 88 Collections  |                                               | Project  |             | Nicole Boilard  | Mar 12, 2024, 3:36 PM             |
| Explore         | 🗋 📩 🗟 Asgard Assets and Operational Scorecard | Workbook |             | Joanna Quintero | Nov 5, 2024, 10:31 AM             |
|                 |                                               |          |             |                 |                                   |

## Step 5: The default view is "List". Use the View dropdown menu to switch to your preferred view, List, or Grid. Your selection will persist until changed.

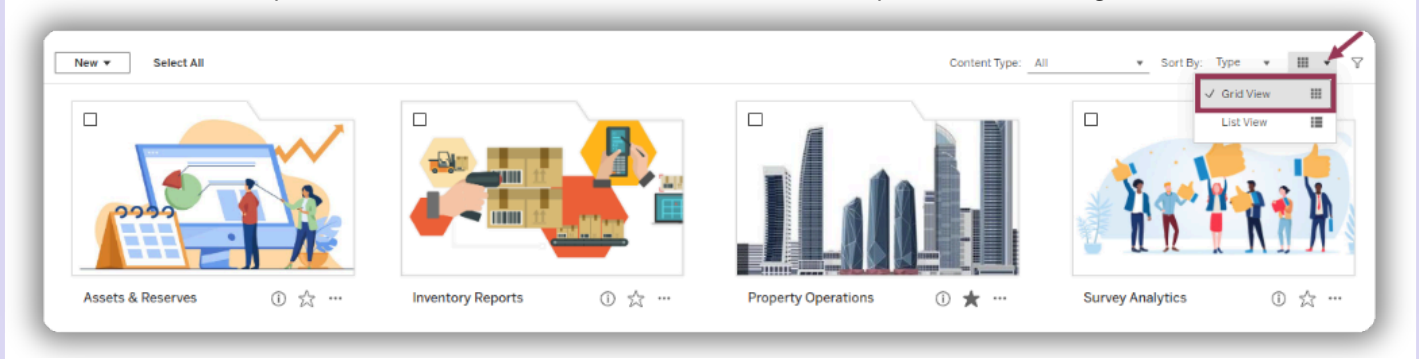